## <u>e-Tax向け医療費控除用通知の保存方法等</u>

[KOSMO Communication Web]

## 1. 医療費控除用通知情報(e-Tax)の一覧

① 医療費控除用通知情報(e-Tax)の一覧表示
 KOSMO Communication Webの被保険者被扶養者向けサービスのトップメニューより、
 「医療費控除用通知」⇒「医療費控除用通知」を選択し、
 「医療費控除用通知(e-Tax 向け)ダウンロード画面」を表示します。

|                                                  |                                       | 組合太郎様                             | 2018年11月14日 パスワード変更 ログアウト                                      |
|--------------------------------------------------|---------------------------------------|-----------------------------------|----------------------------------------------------------------|
| KOSMO Web                                        |                                       |                                   | 健康保険組合                                                         |
|                                                  |                                       |                                   | お問い合わせは健康保険組合まで<br>TEL:03-XXXX-XXX<br>e-mail:kenpo@kenpo.co.jp |
| トップ 通知情報照会 個人情報管理 人間ドック等予                        | 約 健康サポート MY HEALTH WEB 医療             | 費控除用通知                            |                                                                |
| 医療費控除用通知(e-Tax向け)ダウンロード                          | 画面                                    |                                   |                                                                |
| ※医療費控除用通知(e-Tax向け)メニュー利用時の注                      | 必要なファイルのダウンロードボタン<br>1 全1件中 1〜<br>意事項 | をクリックしてください<br>1件目                | Walk a she                                                     |
| No 参照 ダウンロード 対象年                                 | ファイル名                                 |                                   |                                                                |
| 1 <b>参照 ダウンロード</b> 2017年                         | 医療費控除用通知(e-Tax向け)                     | ※今回の医療費明細は当年診療を全て<br>を含むものではありません | 2018年1月16日         2018年4月11日           14時21分         11時33分  |
| A B                                              | 戻る                                    | C                                 |                                                                |
| <u>注意事項・免責事項・セキュリティポリシー等</u>                     |                                       |                                   |                                                                |
| Copyright © Daiwa Institute of Research Business | Innovation Ltd. All Rights Reserved.  |                                   |                                                                |

② 医療費控除用通知(e-Tax 向け)の内容表示

医療費控除用通知(e-Tax 向け)に記載されている医療費明細を確認します。 「参照」ボタン(A)を押下し、「医療費控除用通知(e-Tax 向け)内容参照画面」 を表示します。(→ 2. 医療費控除用通知情報(e-Tax)の照会)

・医療費控除用通知(e-Tax 向け)の保存

「ダウンロードボタン」(B)を押下することにより、内容参照画面の表示を おこなわない場合も、ダウンロードが可能です。 ダウンロードのポップアップより、「名前を付けて保存」を選択することで、 任意の場所に保存することができます。

・お知らせリンク

医療費明細に、当年度の全ての診療情報を含まない場合、「お知らせリンク」欄 (C)に、医療費控除通知(e-Tax向け)に関するお知らせを表示いたします。 リンクを押下し、「医療費控除用通知(e-Tax向け)お知らせ画面」を表示しま す。(→ 3. お知らせリンク)

## 2. 医療費控除用通知情報 (e-Tax)の照会

- ① 医療費控除用通知情報(e-Tax)の内容表示 詳細画面に表示の内容は、確定申告で必要とされている以下の6項目です。
  - 1) 被保険者又は被扶養者の氏名
  - 2) 保険者の名称
  - 3)療養を受けた者の氏名
  - 4)療養を受けた年月
  - 5)療養を受けた病院、診療所、薬局その他の者の名称
  - 6) 被保険者又はその被扶養者が支払った医療費の額

|                          |              | 組合 太郎 様 201             | 8年01月15日 パスワード変更 ログアウト            |
|--------------------------|--------------|-------------------------|-----------------------------------|
| KOSMO Web                |              |                         | 健康保険組合                            |
| Communication            |              |                         | お問い合わせは健康保険組合まで<br>TEL:03-XXXX-XX |
|                          |              |                         | e-mail:kenpo@kenpo.co.j           |
| ブ 通知情報照会 個人情報管理 医湯       | 療費控除用通知      |                         |                                   |
| 豪療費控除用通知(e-Tax向け)内容      | 参照画面         |                         |                                   |
|                          |              |                         |                                   |
| 波保険者又はその被扶養者の 組合 太<br>氏名 | <b>1</b> 自13 | 保険者の名称 大和総研健康保険組合       |                                   |
|                          |              | 1 全9件中 1~9件目            |                                   |
| 慶善を受けた者の氏名               | 療養を受けた年月     | 撤蓋を受けた病院、診療所、薬局その他の者の名称 | 被保険者又は<br>その被扶善者が支払った<br>医療费の額    |
| 合 太郎                     | 2017 年02月    | 杉浦歯科医院                  | 1,791円                            |
| 自合 太郎                    | 2017 年03月    | 杉浦歯科医院                  | 1,014円                            |
| 自合 太郎                    | 2017 年03月    | 本店医務室                   | 6,420円                            |
| 1合 花子                    | 2017 年05月    | 杉浦歯科医院                  | 1,140円                            |
| 合 太郎                     | 2017 年06月    | 本店医務室                   | 9,432円                            |
| 合 太郎                     | 2017 年06月    | 杉浦歯科医院                  | 138円                              |
| 合 太郎                     | 2017 年07月    | 杉浦歯科医院                  | 138円                              |
| B合 花子                    | 2017 年10月    | 杉浦歯科医院                  | 1,272円                            |
| a合 花子                    | 2017 年10月    | 本店医務室                   | 12,546円                           |
|                          |              | 2017年支払額の合計             | 33,891円                           |
|                          |              |                         |                                   |
| 意事項・免責事項・セキュリティポリシー      | 等            |                         |                                   |
|                          |              |                         |                                   |

② ダウンロード

「ダウンロード」ボタン(D)を押下します。 ダウンロードのポップアップより、「名前を付けて保存」を選択することで、 任意の場所に保存することができます。

※ダウンロードファイルは、「1. 医療費控除用通知情報(e-Tax)の一覧」の画面でダウンロードするファイルと同一の内容です。

| 172.16.123.174 から 医療費控除用通知(e-Tax向け).xml を開くか、または保存しますか? | ファイルを開く(0) | 保存(S)       | • | キャンセル(C) | × |
|---------------------------------------------------------|------------|-------------|---|----------|---|
|                                                         |            | 保存(S)       |   |          |   |
|                                                         |            | 名前を付けて保存(A) |   |          |   |
|                                                         |            | 保存して開く(0)   |   |          |   |

3. お知らせリンク

お知らせリンクの表示

ダウンロードする医療費控除通知に当年度の全ての診療情報を含まない場合、 「※今回の医療費明細は当年診療を全てを含むものではありません」が表示されます。 文章を押下すると、以下の「医療費控除用通知(e-Tax向け)お知らせ画面」が 表示されます。

内容をご確認ください。

| 医瘤毒控除田通知(e-Tay向け) | お知らせ画面                                                                                         | 組合 力  | 郎 様 2018年 | 11月14日 |
|-------------------|------------------------------------------------------------------------------------------------|-------|-----------|--------|
|                   |                                                                                                |       |           |        |
|                   | * ラ回のテーダは、現時点で在会保険が履報顧基金から健康保険組合へ届いた影像明細を対象にFF加しております。<br>足りない診療明細については、手元の領収書をご利用ください。<br>閉じる |       |           |        |
|                   | ※医療費控除用通知(e-Tax向け)メニュー利用時の注意事項                                                                 |       |           |        |
|                   |                                                                                                | in le |           | No.    |
|                   |                                                                                                |       |           |        |
|                   |                                                                                                |       |           |        |
|                   | encel Business Instantian Ltd. All Dickto Descend                                              |       |           | 9      |

## 医療費控除用通知 (e-Tax) メニュー利用時の注意事項

- \* 医療費控除用通知(e-Tax 向け)メニューよりダウンロードしたファイルは、国税電子申請・納税 システム(e-Tax)に取込み利用可能です。
- \* 医療費控除の対象となる支出で、医療費控除用通知(e-Tax 向け)ファイルに含まれないものがあ る場合には、別途領収書に基づいて、国税電子申請・納税システム(e-Tax)に追加入力いただく必 要があります。
- \* 「治療を受けた病院、診療所、薬局、その他の者の名称」が空白の場合は、当該データから該当す る医療費を除く必要がありますので、国税電子申請・納税システム(e-Tax)に取り込み後、 被保険者等が支払った医療費の額欄に表示されている金額を修正して「0円」と入力し、 該当する医療費の領収書に基づいて別途「医療費通知以外の医療費の入力」画面で必要事項を 入力していただく必要があります。詳細については国税庁HPにてご確認ください。
- \* 上記の追加入力、補完入力を行った場合、医療費領収書は確定申告期限から5年間保存する必要が あります。
- \* 「被保険者又はその被扶養者が支払った医療費の額」は、受診医療機関より健康保険組合に届く診 療報酬明細書(レセプト)より計算した自己負担相当額です。

実際にご自身が負担された額が異なる場合(※公費負担医療や地方公共団体が実施する医療費助成、

- (家族)療養費、(家族)出産育児一時金、高額療養費、組合独自の付加給付がある場合など)には、 国税電子申請・納税システム(e-Tax)に取り込み後、公費負担医療の額(上記の※)を差し引く等、 ご自身で額を訂正していただく必要があります。
- \* 医療費控除用通知(e-Tax 向け)ファイルは発行主体である健康保険組合の電子証明書が付与されております。ダウンロードしたファイルの編集は行えませんので、 修正が必要な場合、国税電子申請・納税システム(e-Tax)に取り込み後、修正を行ってください。
- \* 医療費控除用通知(e-Tax向け)メニューより印刷出力した明細情報は、医療費控除の申告手続に 利用できません。